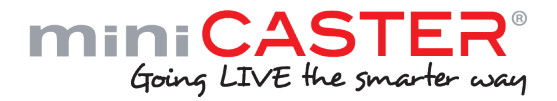

# Nutzer Handbuch

CASTER

# Inhalt

| 1) Einleit | ung                           | 3 | 3   |
|------------|-------------------------------|---|-----|
| 2) Verbir  | ndungen                       | Z | 1/5 |
| 3) Produ   | ktions-Szenarios              | E | 3   |
| 4) Techn   | ische Spezifikationen         | 7 | 7/8 |
| 5) Enkod   | ieren & Aufnehmen             | 9 | 9   |
| 6) Remo    | te Management                 | 1 | 10  |
|            | 6.1) Profil verwalten         | 1 | 11  |
|            | 6.1.1) LAN-Profil             | 1 | 12  |
|            | 6.1.2) WiFi-Profil            | 1 | 13  |
|            | 6.1.3) 2G/3G-Profil           | 1 | 14  |
|            | 6.1.4) Input-Profil           | 1 | 15  |
|            | 6.1.5) Enkodierungs-Profil    | 1 | 16  |
|            | 6.1.6) Output-Profil          | 1 | 17  |
|            | 6.1.7) Delivery-Profil        | 1 | 8   |
|            | 6.2) Nutzerverwaltung         | 1 | 8   |
|            | 6.2.1) Nutzer anlegen         | 1 | 19  |
|            | 6.2.2) Nutzerrechte verwalten | 1 | 19  |
| 7) Geräte  | everwaltung                   | 2 | 20  |
|            | 7.1) Netzschnittstelle        | 2 | 21  |
|            | 7.1.1) miniCASTER® Status     | 2 | 21  |
|            | 7.1.2) Ausgwählte Profile     | 2 | 21  |
|            | 7.1.3 miniCASTER® zu VLC      | 2 | 21  |
|            | 7.2) Gerätemenü               | 2 | 22  |
| 8) Firmw   | are Update                    | 2 | 23  |
| 9) Hilfe   |                               | 2 | 23  |
| -          | 9.1) Dokumentation            | 2 | 23  |
|            | 9.2) Email Support            | 2 | 23  |

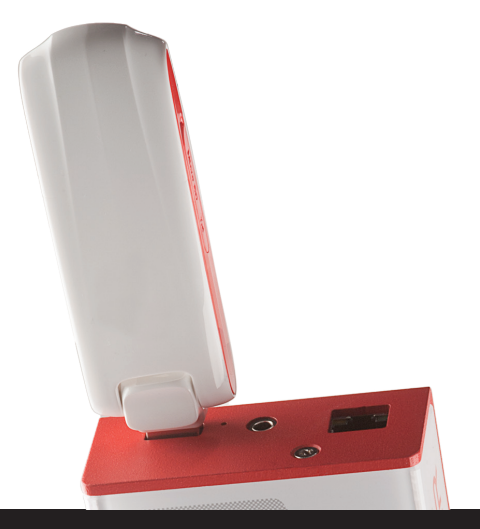

# miniCASTER®

#### Einleitung

Vielen Dank für den Kauf des miniCASTER® Encoders. Dieses Handbuch zeigt Ihnen den korrekten Umgang mit Ihrem neuen Gerät.

#### Was ist miniCASTER®?

miniCASTER® ist ein mobiler hardware-basierter H.264 Live Encoder, der jedes Kamera oder Video Quellsignal in einen IP basierten H.264/MPEG4 Livestream umwandelt und über Festnetz, WiFi, Satellit oder mobiles Netzwerk an alle führenden Content Delivery Netzwerke (CDNs) wie Wowza und Adobe Media Server sowie Live-Video-Plattformen wie USTREAM.tv ausliefert.

Durch die eingebaute Lithium-Ionen Batterie ist es möglich autark zu arbeiten. miniCASTER® generiert parallel einen HD und einen SD Stream und kann gleichzeitig über SD-Karte, die direkt in das Gerät gesteckt wird, aufnehmen Der mobile Live Encoder im Taschenformat wird in drei verschiedenen Versionen ausgeliefert (SDI-in, HDMI-in, Composite-in) und kann in Echtzeit über ein webbasiertes Remote Management Portal und/oder lokale Schnittstellen bedient werden. In die HDMI und SDI Version ist zusätzlich ein DE-Interlacer eingebaut. Da der miniCASTER® nur passiv gekühlt wird, kann er sehr warm werden. Das ist normal und sollte Sie nicht stören.

# Memory Blättern rückwärts Blättern vorwärts

#### Das On-Board Menü

# One-to-One Broadcasting

Warum nicht mit einem lokalen Livestream direkt von Ihrem PC/VLC Player starten?

| Create profile          | cancel |
|-------------------------|--------|
| Name:                   |        |
| Delivery Mode:          | TS     |
| Host *:                 |        |
| Stream 1                |        |
| Port:                   |        |
| Stream 2                |        |
| Port:                   |        |
| Stream 3                |        |
| Port:                   |        |
| Make Available on all D | evices |
| * required fields       |        |
| save new                |        |

Mit dem miniCASTER® können Sie schnell und kostengünstig eine One-to-One-Verbindung zwischen Ihrem PC/Notebook und Ihrem Encoder herstellen. Stellen Sie sicher, dass Sie einen Port benutzen, der nicht bereits von Ihrem PC benutzt und nicht durch eine Firewall blockiert wird. Dann wählen Sie TS als "Delivery Mode Profile". Dieses Profil benötigt die Host Adresse des PCs und bis zu drei freie Ports

Danach können Sie den Stream auf Ihrem PC mit dem VLC Player dekodieren. Dafür starten Sie den Player, klicken Sie auf "Open Network Stream" und geben Sie eine URL: udp://@:<portnumber>\*.

# Verbindungen

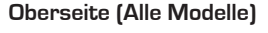

- 1. LAN Verbindung
- 2. Für zukünftige Nutzung
- 3. USB Eingang (für WiFi, 2G/3G Stick oder Memory Stick)
- Reset Knopf

#### Unterseite (Analog SD Model)

- 1. S-Video Input
- 2 Stativmontage
- 3. Optionaler analoger Audio Input
- 4. Stromzufuhr (Micro USB)

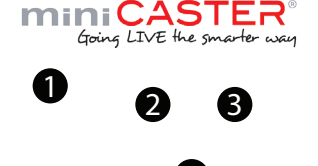

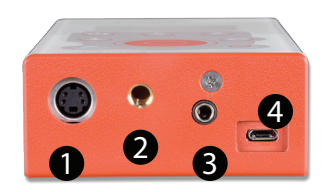

# Verbindung

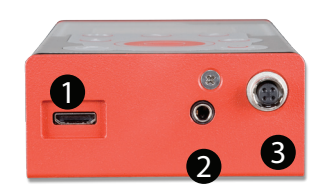

#### Unterseite (HDMI® SD/HD Model)

- 1. HDMI® Input
- 2. Optionaler analoger Audio Input
- 3. Stromzufuhr (Hi-Rose)

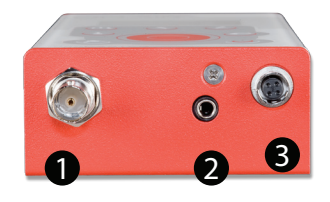

#### Unterseite (SDI SD/HD Model)

- 1. SDI Input
- 2. Optionaler analoger Audio Input
- 3. Stromzufuhr (Hi-Rose)

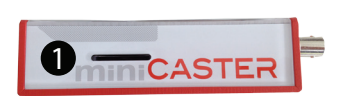

#### Linke Seite (Alle Modelle)

1. SD Karten Eingang für Aufnahmen

# **Produktions Szenarios**

#### 3. Produktions-Szenarios

miniCASTER® erlaubt es Ihnen an eine einzelne oder an mehrere Adressen zu senden. Unten finden Sie die Set-Ups für beide Szenarien:

Um an eine einzelne Adresse zu streamen brauchen Sie einen Dekoder, an den miniCAS-TER® den Stream sendet. Um an viele zu Streamen brauchen Sie einen Server wie den Wowza Media Server oder den Adobe Media Server. Unternehmen wie TV1, Akamai oder Limelight bieten hier Full-Service.

Bevor Sie mit dem Streaming beginnen können, müssen Sie jedes miniCASTER® Gerät unter my.miniCASTER.com anmelden. (s.u.)

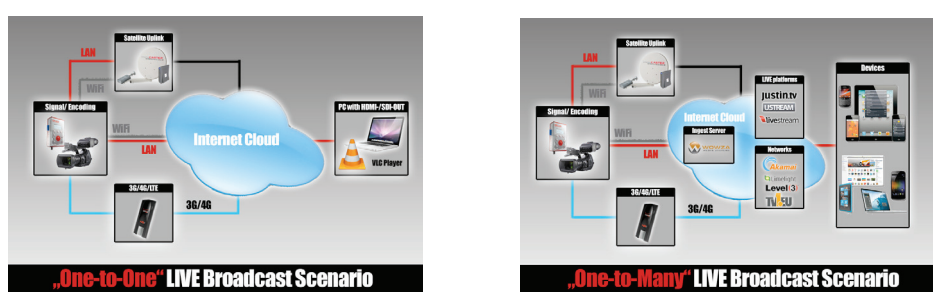

One-to-Many

#### One-to-One

#### Sie sind nur 6 Schritte davon entfernt LIVE zu gehen!

- 1. Schließen Sie Ihren miniCASTER® an den Strom an.
- 2. Verbinden Sie das Gerät dann über LAN mit Ihrem Netzwerk (DHCP muss verfügbar sein)
- 3. Drücken Sie EIN/AUS 🔘 und warten Sie bis die Boot-Sequenz abgeschlossen ist.
- Drücken Sie die Info-Taste: (i), gehen Sie zu "Show network status" und drücken Sie (i).
   Blättern Sie durch das Menü indem Sie (i) nutzen und überprüfen Sie Ihre gültige IP Adresse.
- Drücken Sie die Info-Taste: 

   gehen Sie zu "Show network info" und drücken Sie
   Blättern Sie durch das Menü indem Sie
   nutzen und notieren Sie den angezeigten und Registrierungscode.
- 6. Gehen Sie auf https://my.miniCASTER.com. Legen Sei einen Account an und registrieren Sie Ihren miniCASTER®. Jetzt ist alles bereit.

# Technische Spezifikationen

#### 4. Technische Spezifikationen

miniCASTER® gehört zur MPEG-4 AVC H.264 SD/HD Encoder Familie - er wird in drei verschiedenen Versionen ausgeliefert: miniCASTER® analog, miniCASTER® HDMI® und miniCASTER® SDI.

#### Unterstützte Funktionen:

SD Auflösung (analog, HDMI®, SDI Modelle) HD Auflösung (HDMI®, SDI Modelle) Composite Video Input/RCA Verbindung (analog, HDMI®, SDI Modelle) S-Video Input / mini-DIN Verbindung (analog Model) HDMI® Input (HDMI® Model) SDI Video Input w/ eingebettetes Audio/ BNC Verbindung (SDI Model) Stereo analog Audio Input / RCA Verbindung (analog, HDMI®, SDI Modelle) Wiederaufladbare Batterie Li-Ion (analog, HDMI®, SDI Modelle) Hardware De-interlacer und Image Enhancer (HDMI®, SDI Modelle)

#### Signal-Input Spezifikationen:

SD/HD/3G-SDI: 0.8 VP-P, 75 Ohm (BNC, imbedded Audio Support / SMPTE259M, SMPTE292M, SMPTE424M)

HDMI: Type C, HDMI Spezifikation 1.1 Composite: 1 VP-P, 75 Ohm S-video: 1 VP-P (Y), 0.3 VP-P (C – Pal), 0.286 VP-P (C – NTSC), 75 Ohm

#### Video Standards:

PAL, NTSC / Video Auflösung: 1920x1080p 30/29.97/25Hz, 1920x1080i 60/59.94/50Hz, 1280x720p 60/59.94/50/30/29.97/25Hz, 720x576i 50, 720x480i 59.94

#### Audio Inputs:

Stereo: unbalanced, AC coupled, Audio nominal Level: -10 dBV (0,316Vrms), Maximum Level: 2 VP-P, Microphon nominal Level: -60 dBV (1mVrms) SDI embedded audio 2CH: SMPTE 272M, SMPTE 299M HDMI embedded audio 2CH: HDMI 1.1. kompatibles Audio Interface

#### **Encoding Spezifikationen:**

H.264 (MPEG-4 AVC Part 10; ISO/IEC 14496-10) Unterstützte Profile: baseline, main-, high-; supported levels: 1.-4.1.

#### **De-Interlacing:**

HDMI-in + SDI-in Modelle werden mit integriertem De-interlacer und Image Enhancer geliefert

#### Video encoding bitrates:

250Kb/s - 8 Mb/s, CBR, low latency enabled

Audio Encoding: MPEG-4 AAC LC (ISO/IEC 14496-3)

# Technische Spezifikationen

#### 4. Technische Spezifikationen

#### Unterstützte Sample Rates:

16/22.05/32/44/48 kHz (analog audio) / 48kHz(SDI audio, 16Bit sample rate, 16-128 kbit data rate

#### Stream output:

MPEG2-transportstream (ISO/IEC 13818-1) encapsulated in RTP (RFC 3550) including audio (AAC) and video (H.264) or RTMP with limitations in bandwith (appr. 2 Mbit/s)

#### I/O Spezifikations Netzwerk:

10/100TX ethernet, RJ45, half/full duplex, auto-sensing

#### Streaming Traffic:

Unicast und Multicast Traffic unterstützt

#### USB:

1x USB 2.0 (On-Board Verbindung), high speed, type A Buchse

#### Management:

Komplettes Monitoring, Updates und Wartung über den webbasierten Repository Service [https://my.miniCASTER.com]

Genehmigung und klassifizierung durch das Umweltministerium:

CE, FCC , RoHS

Luftfeuchtigkeit: Up to 90%, non-condensing

#### Temperatur:

O to +35°C Umgebungstemperatur, Ventilatorfrei

#### Gewicht:

260 Gramm (SD analog), 360 Gramm (SD/HD SDI or HDMI)

#### Abmessungen (H/W/D):

75mm x 125mm x 33mm

#### Strom:

5V DC / 2.1 A (SD analog - micro USB), 8-24V DC / 2A (SD/HD SDI/HDMI - molex locking connector)

# Enkodieren & Aufnehmen

#### 5. Maximale Enkodierungs-Werte

| Resolution | Bandwith   | Frames | Network | Delivery | Record | 3 Streams parallel | 2 Streams parallel | H.264 Level |
|------------|------------|--------|---------|----------|--------|--------------------|--------------------|-------------|
|            |            |        |         |          |        |                    |                    |             |
| 1280x720   | 6 Mbit/s   | 25     | WiFi    | RTP/TS   | NO     | NO                 | NO                 | 4.1 High    |
| 1280x720   | 4 Mbit/s   | 50     | WiFi    | RTP/TS   | NO     | NO                 | NO                 | 4.1 High    |
| 1280x720   | 3.5 Mbit/s | 25     | WiFi    | RTP/TS   | YES    | NO                 | NO                 | 4.1 High    |
| 1920x1080  | 3 Mbit/s   | 24     | WiFi    | RTP/TS   | NO     | NO                 | NO                 | 4.1 High    |
| 768x432    | 2.5 Mbit/s | 25     | WiFi    | RTP/TS   | NO     | NO                 | NO                 | 4.1 High    |
| 768x432    | 2 Mbit/s   | 25     | WiFi    | RTP/TS   | YES    | NO                 | YES                | 4.1 High    |
| 768x432    | 1 Mbit/s   | 25     | WiFi    | RTP/TS   | YES    | NO                 | NO                 | 4.1 High    |
| 1920x1080  | 6 Mbit/s   | 25     | LAN     | RTP/TS   | NO     | NO                 | NO                 | 4.1 High    |
| 1280x720   | 4 Mbit/s   | 25     | LAN     | RTP/TS   | YES    | NO                 | NO                 | 4.1 High    |
| 768x432    | 3 Mbit/s   | 25     | LAN     | RTP/TS   | YES    | YES                | YES                | 4.1 High    |
| 1280x720   | 2.5 Mbit/s | 25     | LAN     | RTMP     | NO     | NO                 | NO                 | 4.1 High    |
| 768x432    | 2 Mbit/s   | 25     | LAN     | RTMP     | YES    | NO                 | NO                 | 4.1 High    |
| 768x432    | 1 Mbit/s   | 25     | 3G      | RTMP     | Valu   | NO                 | NO                 | 4.1 High    |

\* Only one quality can be recorded at the same time!

\* 3G: Depends on quality of your Provider-Network

#### Multistream Tabelle I

| Resolution | Bandwith   | Frames | H.264 Level   | Recorded |
|------------|------------|--------|---------------|----------|
|            |            |        |               |          |
| 768x432    | 3 Mbit/s   | 25     | 4.1 High or < | YES      |
| 640x360    | 1.5 Mbit/s | 25     | 4.1 High or < | NO       |
| 512x288    | 750 Kbit/s | 25     | 4.1 High or < | NO       |

#### Multistream Tablelle II

| Resolution | Bandwith | Frames | H.264 Level   | Recorded |
|------------|----------|--------|---------------|----------|
| 768x432    | 2 Mbit/s | 25     | 4.1 High or < | YES      |
| 640x360    | 1 Mbit/s | 25     | 4.1 High or < | NO       |

# Remote Management

#### 6. Remote Management my.miniCASTER.com - Ihre webbasierte Betriebsplattform in Echtzeit.

Not registered yet? Create an account now to control your miniCASTER® devices from any connected computer. You can add up to 30 miniCASTER® to your account. Create account Bevor Sie mit Ihrer Remote Management Website arbeiten können, müssen Sie einen Account anlegen. Danach können Sie sich in my.miniCASTER.com einloggen und anfangen, Ihren miniCAS-TER® zu registrieren. Eine Registrierung von mehreren Geräten auf Ihrem Account ist möglich.

Nach dem Login auf my.miniCASTER.com kommen Sie auf die unten gezeigte Seite. Sie sind nun in der Lage Profile oder Nutzer zu managen, Geräte zu suchen und zu editieren oder neue Geräte zu Ihrem Account hinzuzufügen. Um den Encoder zu editieren klicken Sie bitte auf "Edit device" direkt unter dem angezeigten Gerät. Weitere Informationen hierzu finden Sie unter Kapitel 5.1. Diese Seite zeigt Ihnen drüber hinaus alle registrierten Geräte und den aktuellen Verbindungs-Status.

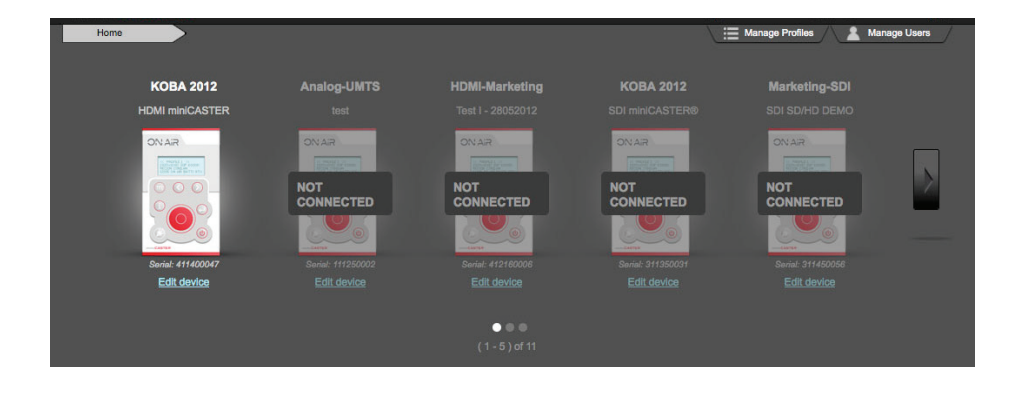

# Remote Management / Profile

miniCASTER® arbeitet mit gespeicherten Profilen. Für jeden Prozess (Input, LAN, WLAN; 2G/3G, Output, Delivery) braucht das Gerät verschiedene spezifische Informationen. Einige der Informationen sind zu lang und kompliziert, um sie direkt über das Gerät zu bearbeiten. Darum haben wir das Remote Management entwickelt. Ein webbasierter Service, der es Ihnen erlaubt, direkt in dem jeweiligen Profil Ihres Geräts jederzeit Änderungen vorzunemhen und das Gerät zu editieren, Settings zu laden und zu speichern. Sobald die Profile gespeichert sind, können Sie sie leicht mit einem Klick jederzeit erneut abrufen.

#### 6.1 Profil verwalten

Das System sollte es Ihnen nun erlauben, das Profil Ihres miniCASTERs® zu verwalten. Sie können neue Profile anlegen, indem Sie auf Create new profile klicken oder bestehende Profile editieren oder löschen.

Es gibt zwei verschiedene Profilarten. Globale Profile sind Default Settings, die jedem Nutzer von my.miniCASTER.com zugänglich sind. Custom Profiles sind die jeweiligen spezifischen Kundenprofile.

Jeder von Ihnen autorisierte Nutzer kann die Custom Profiles sehen und je nach den vergebenen Berechtigungen modifizieren. Mit dem "View device list" Knopf können die Nutzer verschiedene Geräte veröffentlichen.

| Home Edit o                  | device             | Device-Profiles  |         |                        |      |                |   |
|------------------------------|--------------------|------------------|---------|------------------------|------|----------------|---|
| KOBA 2012<br>HDMI miniCASTER |                    |                  |         |                        |      |                |   |
| 🚗 LAN Profiles               |                    |                  |         |                        |      |                |   |
| Profiles available on Device | e <u>Create ne</u> | <u>w profile</u> |         | Profiles to set availa | ble  |                |   |
| Q Name:                      |                    | )                |         | Q Name:                |      | ]              | - |
| Name                         | DHCP               | IP Address       | Actions | Name                   | DHCP | IP Address     |   |
| DHCP                         | yes                |                  | •       | test-local             | по   | 192.168.178.63 | Ø |
|                              |                    |                  |         | Akademie free          | по   | 192.168.1.133  | • |
|                              |                    |                  |         | Andreas Ethernet       | no   | 10.10.40.222   | • |
|                              |                    |                  |         |                        |      |                |   |
| 🙊 WLAN Profiles              |                    |                  |         |                        |      |                |   |
| 奈 2G / 3G Profiles           |                    |                  |         |                        |      |                |   |
| ± Input Profiles             |                    |                  |         |                        |      |                |   |

Wenn Sie ein Profil einrichten oder editieren, können Sie im ersten Feld jeweils den gewünschten Namen des Geräts eintragen. Durch Aktivieren der Check-Box unten auf der Seite können Sie dann das Profil für alle Ihre Geräte zugänglich machen.

# Remote Management / LAN

#### 6.1.1 LAN-Profile

AN Profiles

LAN stellt von allen Alternativen die zuverlässigste dar um Live zu gehen. Sie können eine DHCP Verbindung nutzen oder Ihre IP Adresse eingeben. Stellen Sie sicher, dass Ihre Firewall und Port-Beschränkungen aufgehoben sind. Diese können Probleme bei der Bedienung über das Remote Management verursachen.

| Home                         | Edit device              | Device-Profiles | >       |                         |      |                |   |
|------------------------------|--------------------------|-----------------|---------|-------------------------|------|----------------|---|
| KOBA 2012<br>HDMI mInICASTER |                          |                 |         |                         |      |                |   |
| A LAN Profiles               |                          |                 |         |                         |      |                |   |
| Profiles available or        | Device <u>Create ner</u> | w profile       |         | Profiles to set availab | le   |                |   |
| Q Name:                      |                          |                 | -       | Q Name:                 |      | )              |   |
| Name                         | DHCP                     | IP Address      | Actions | Name                    | DHCP | IP Address     |   |
| DHCP                         | yes                      |                 | ٥       | test-local              | по   | 192.168.178.63 | o |
|                              |                          |                 |         | Akademie free           | по   | 192.168.1.133  | • |
|                              |                          |                 |         | Andreas Ethernet        | no   | 10.10.40.222   | 0 |
|                              |                          |                 |         |                         |      |                |   |

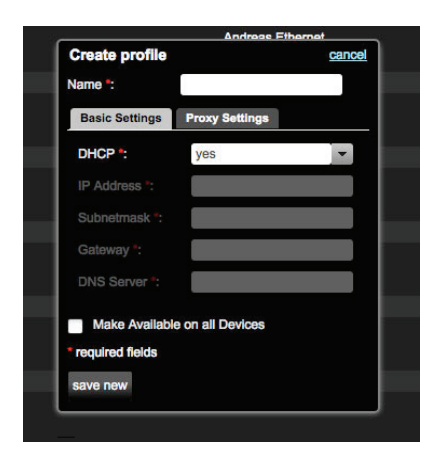

Wenn Sie ein neues LAN Profil anlegen, können Sie IP Adresse, Subtext-Maske, Gateway und DNS Server bestimmen. Wenn Sie nicht DHCP ausgewählt haben, müssen Sie Namen, IP Adresse, Gateway, und DNS Server Daten per Hand eingeben.

Nachdem Sie alle Informationen eingegeben haben, klicken Sie bitte auf "save new" um Ihr neues Profil zu aktivieren.

Um eine DHCP Adresse zuzuweisen müssen Sie die MAC Adresse Ihres Geräts auf das miniCAS-TER® Webinterface oder direkt auf den miniCAS-TER® bringen. Mehr Informationen finden Sie unter Kapitel 5

# Remote Management / WiFi

#### 6.1.2 WLAN-Profil

察 WLAN Profiles

Kabelloses Streaming ist einfach und in wenigen Sekunden aufgesetzt. Bitte nutzen Sie nur den zertifizierten CISCO WiFi Stick, der mit Ihrem Gerät geliefert wird - dieser ist von uns getestet und stellt sicher, dass alle Funktionen wie gewünscht laufen. Nachdem Sie das System inkl. Ihrer lokalen WiFi-/Zuggangs-Daten aufgesetzt haben, wird miniCASTER® Sie von nun an immer mit diesem WiFi Netz verbinden - es sei denn, Sie geben etwas anderes ein. Achtung: miniCASTER® wird immer zuerst versuchen eine LAN Verbindung aufzubauen. Wenn das nicht möglich ist, kann mit dem WiFi Netzewerk verbunden werden. Bitte entfernen Sie daher für WiFi immer das LAN Kabel.

| 奈 WLAN Profiles          |                       |               |                |       |     |                           |      |               |        |   |
|--------------------------|-----------------------|---------------|----------------|-------|-----|---------------------------|------|---------------|--------|---|
| Profiles available on De | avice <u>Create r</u> | new profile   |                |       |     | Profiles to set available |      |               |        |   |
| Q Name:                  |                       |               |                |       |     | Q Name:                   |      | ]             |        |   |
| Name                     | DHCP                  | IP Address    | ESS-ID         | Actio | ons | Name                      | DHCP | IP Address    | ESS-ID |   |
| Michaels-iPhone-4S       | yes                   | iPhone 4S Mic | chael Westphal | 0     | Û   | sgs22                     | yes  | sgs2          |        | • |
| Michael daheim           | yes                   | MiniMouton    |                | •     | Û   | FRITZIBox WLAN 3270 open  | yes  | FRITZIBox WLA | N 3270 | • |
| TV1-WLAN                 | yes                   | TV1-WLAN      |                | •     | Û   | TESTOPEN                  | yes  | TESTOPEN      |        | • |
| TV1-Messe                | yes                   | TV1-Messe     |                | •     | Û   | Cottage                   | yes  | Leander!2008  |        | • |

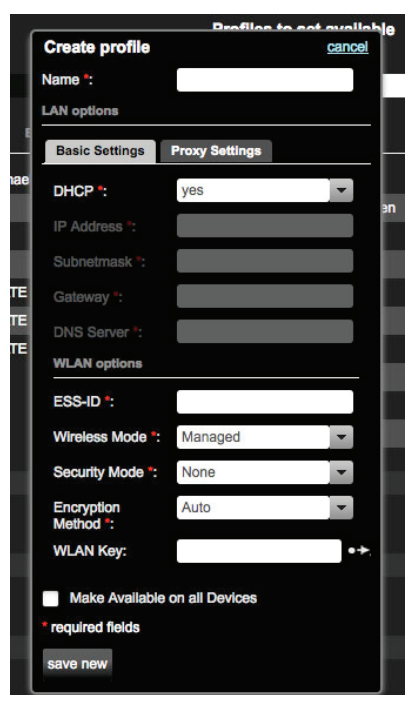

Wenn Sie das neue WiFi Profil anlegen, können Sie die IP adresse, Subnet-Maske, Gateway und DNS Server spezifizieren. Wenn Sie nicht DHCP ausgewählt haben, müssen Sie diese Daten per Hand eingeben.

Gateway und DNS sind optional. Mit der Check-Box unten auf der Seite können Sie das Profil für alle Ihre Geräte zugänglich machen.

Geben Sie Ihre Zugangsparameter unter "WLAN options" ein. Diese finden Sie in Ihren offiziellen Access Point Unterlagen und überprüfen Sie die Richtigkeit Ihrer Eingaben. Dann klicken Sie "save new".

Die maximal empfohlene Bandbreite für WiFi ist 3,5 Mbit/s. Sichtkontakt zwischen Ihrem miniCASTER® und dem Access Point ist ein Muss.

# Remote Management / 3G/LTE

#### 6.1.3 2G/3G/LTE-Profil 👳 2G/3G Profiles

Kabellose Verbindungen, speziell 3G/LTE, sind nicht sonderlich zuverlässig. Immer mehr Leute gehen mit Ihren Tablets und Smartphones online, dadurch wird die Upload-Kapazität eingeschränkt - besonders an Plätzen, an denen sich viele Menschen aufhalten. Sollten Sie trotzdem mit 3G/LTE Live gehen wollen, denken Sie daran, dass der miniCASTER® nur einen Surfstick in seinem USB-Port akzeptiert. Abhängig von der Netzabdeckung Ihres Providerskönnen die Resultate variieren. Von 256kb bis 5 Mbit/s ist alles möglich. Wenn Sie auf 3G/LTE Streaming angewisen sind, sollten Sie ernsthaft über eine externe Channel Bonding Lösung nachdenken.

| 奈 2G / 3G Profiles                              |                       |                     |     |      |   |
|-------------------------------------------------|-----------------------|---------------------|-----|------|---|
| Profiles available on Device Create new profile | Profiles to set avail | able                |     |      |   |
| Q, Name:                                        | Q Name:               |                     |     |      |   |
|                                                 | Name                  | APN                 | PIN |      |   |
| Drag and Drop Profiles here                     | 02                    | Internet            |     | 7422 | • |
|                                                 | T-Mobile              | internet.t-mobile.d | e   | 5163 | • |
|                                                 | Vodafone              | web.vodafone.de     |     | 0554 | • |
|                                                 | test                  | test                |     |      | • |
|                                                 |                       |                     |     |      |   |

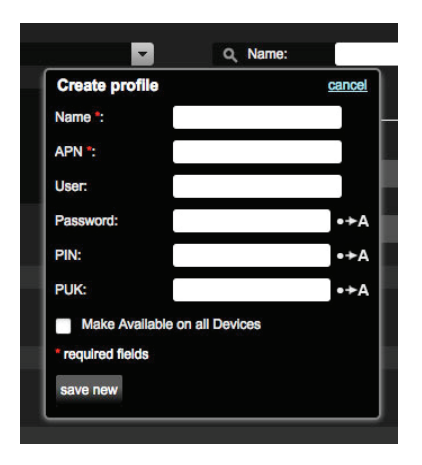

Nachdem Sie "Create new profile" ausgewählt haben erscheint ein pop-up Fenster. Hier tragen Sie bitte Ihre persönlichen Zugangsdaten ein, welche Sie in den Kontaktdetails Ihres Telco Unternehmen finden sollten. Bitte beachten Sie, dass es sich um Ihren eigenen Vertrag, Datenkarte und Datenplan handelt.

Daher haben nur Sie Zugang zu diesen Daten und Informationen. Unser Technischer Support kann Ihnen hier leider nicht weiterhelfen.

Vergessen Sie nicht "save new" zu klicken um Ihr neues Profil zu speichern.

#### Surfsticks / Mobile Hotspots

Sie sollten mit einem unserer empfolenen Sticks oder Hotspots arbeiten. Auf unserer Website finden Sie eine Übersicht. [http://minicaster.com/friends/3g4g-connectivity/]

# Remote Management / Input

#### 6.1.4 Input-Profil

🛃 Input Profiles

Um ein neues Input Profil zu erstellen, wählen Sie "edit input profile". Sie können entscheiden, ob das Audio Signal in das SDI oder HDMI® Signal eingebettet werden soll oder ob Sie es über eine externe Quelle einspeisen wollen. In diesem Fall sollte das Audio Signal über die Miniklinke-Verbindung auf der Unterseite Ihres miniCASTERs® zugeführt werden.

Wählen Sie "cropping" um die exakten Cropping Pixel Parameter zu setzen und Ihr Enkodierungs-Profil entsprechend anzupassen.

| 🛨 Input Profiles        |                         |                                        |                  |       |          |                                      |                                   |                                   |                  |   |
|-------------------------|-------------------------|----------------------------------------|------------------|-------|----------|--------------------------------------|-----------------------------------|-----------------------------------|------------------|---|
| Profiles available on D | Device <u>Create ne</u> | w profile                              |                  |       |          | Profiles to set available            |                                   |                                   |                  |   |
| Q Name:                 |                         |                                        |                  |       |          | Q Name:                              |                                   |                                   |                  |   |
|                         |                         |                                        |                  |       |          |                                      |                                   |                                   |                  |   |
| Name                    | Video In                | Audio In Audio                         | o channel        | Actio | ons      | Name                                 | Video in Audie                    | o in Audio ch                     | annel            |   |
| SDI-IN                  | Video In<br>SDI         | Audio In Audio                         | STEREO           | Actio | ons<br>Ê | COMPOSITE-IN                         | Video In Audio                    | o in Audio ch<br>ANALOG           | STEREO           | • |
| SDI-IN<br>HDMI-IN       | Video In<br>SDI<br>HDMI | Audio in Audio<br>EMBEDDED<br>EMBEDDED | STEREO<br>STEREO | Actio | ons<br>D | Name<br>COMPOSITE-IN<br>SDI-oxtaudio | Video in Audi<br>COMPOSITE<br>SDI | o In Audio ch<br>ANALOG<br>ANALOG | STEREO<br>STEREO | • |

| Create prome     | cance                      |
|------------------|----------------------------|
| Name *:          |                            |
| Input options    |                            |
| Video in *:      | COMPOSITE -                |
| Audio in *:      | SDI                        |
| Audio channel *: | SVIDEO                     |
| Audio rate *:    |                            |
| Cropping         |                            |
| left 0           | top<br>0 right<br>0 bottom |
| required fields  | on all Devices             |
|                  |                            |

Um ein neues Input Profil zu erstellen, geben sie diesem erst einen Namen.

Wählen Sie dann das Signal aus, das Sie zuführen möchten indem Sie "SDI", "HDMI", "SVIDEO" oder "COMPOSITE" im Dropdown Menü auswählen. .

Die verfügbaren Optionen sind:

#### Video in:

- HDMI/SDI (mit embedded oder analoger Video Quelle)
- SVIDEO
- COMPOSITE

Audio in: Stereo, Links oder Rechts

Audio rate: 16 - 48 KHZ

Wählen Sie am Ende "save new", um Ihr neues Profil zu speichern.

# Remote Management / Enkodieren

#### 6.1.5 Enkodierungs-Profil

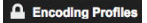

| Encoding Profiles        |                          |      |         |                         |                     |      | hide 🔺 |
|--------------------------|--------------------------|------|---------|-------------------------|---------------------|------|--------|
| Profiles available on De | evice Create new profile |      |         | Profiles to set availab | le                  |      |        |
| Q Name:                  |                          |      |         | Q Name:                 |                     |      |        |
| Name                     | Size Video Bandw         | ldth | Actions | Name                    | Size Video Bandwidt | h    |        |
| 720p 3Mbit               | 1280 x 720               | 3000 | • Î     | 720p 3.5Mbit            | 1280 x 720          | 3500 | •      |
| 720p 1Mbit               | 1280 x 720               | 1000 | • 🗊     | 512x288 500k            | 512 x 288           | 500  | •      |
| 576p 16:9 1,5MBit        | 1024 x 576               | 1400 | • 🗊     | 512x288 16:9 300k       | 512 x 288           | 260  | •      |
| 576p 16:9 1Mbit          | 1024 x 576               | 1024 | • 🗊     |                         |                     |      |        |
| 576p 4:3 1,5MBit         | 768 x 576                | 1400 | • î     |                         |                     |      |        |
| 288p 16:9 750k           | 512 x 288                | 680  | • 🗊     |                         |                     |      |        |
| 288p 4:3 750k            | 384 x 288                | 640  | • fil   |                         |                     |      |        |

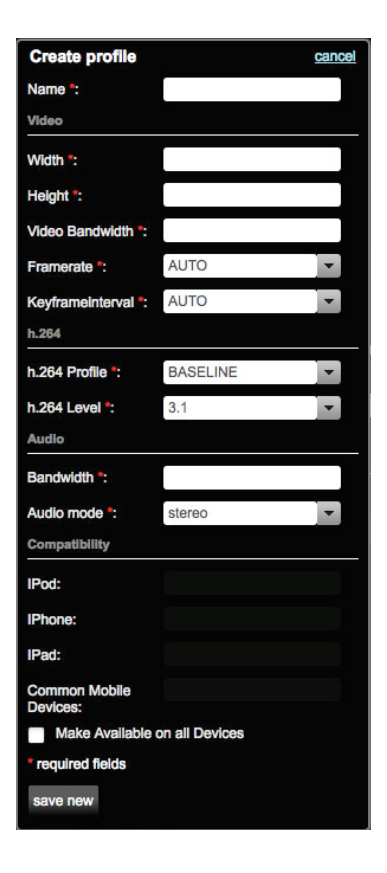

Wenn sie mit Ihrem Gerät das erste Mal online gehen, werden Sie die voreingestellten 4:3 und 16:9 Enkodierungs-Profile auf dem miniCASTER® finden.

Sie können diese löschen und/oder verschiedene neue Profile, die Ihren individuellen Anforderungen entsprechen, anlegen. Im Bereich Video können Sie individuell Größe, Bandbreite, Framerate und Keyframe Intervall eingeben. Mit dem H.264 Setting können Sie zwischen verschiedenen Levels wählen. Bandbreite und Audio können ebenfalls individuell aufgesetzt werden.

Im Compatibility-Bereich können Sie sehen, ob Ihre Profilsettings auf iOS Geräten ausgespielt werden können. Die unten stehende Tabelle zeigt die Voraussetzungen für die Geräte.

|             | IPod     | IPhone   | IPad         | Common |
|-------------|----------|----------|--------------|--------|
|             |          |          |              |        |
| Width       | 320      | 640      | 1280         |        |
| Height      | 240      | 480      | 720          |        |
| Profile     | Baseline | Baseline | Main, Baseli | ne     |
| Base-line   |          |          |              |        |
| h.264 Level | 1.3      | 3.0      | 3.1          | 1.2    |
| Video BW    | 768      | 900      | 2500         | 386    |
| Audio BW    | 128      | 160      | 160          |        |
|             |          |          |              |        |

# Remote Management / Output

#### 6.1.6 Output-Profil

Output Profiles

Einer der wichtigsten Bereiche ist das Output-Profil-Setting. Sie können hier beliebig Auflösung oder Bandbreite einrichten. Der größte Vorteil ist, dass Sie gleichzeitig 3 qualitativ unterschiedliche Streams erstellen und im Prozess entscheiden können, welche ein bis zwei Streams gleichzeitig ausgespielt werden sollen. Sie können auch gleichzeitig streamen und aufnehmen. Wenn der Bandbreiten-Upload unbefriedigend ist, streamen Sie einfach auf einer niedrigeren Qualität Live und nehmen den qualitativ hochwertiven Stream für Ihr OnDemand Angebot oder für als Backup-File auf.

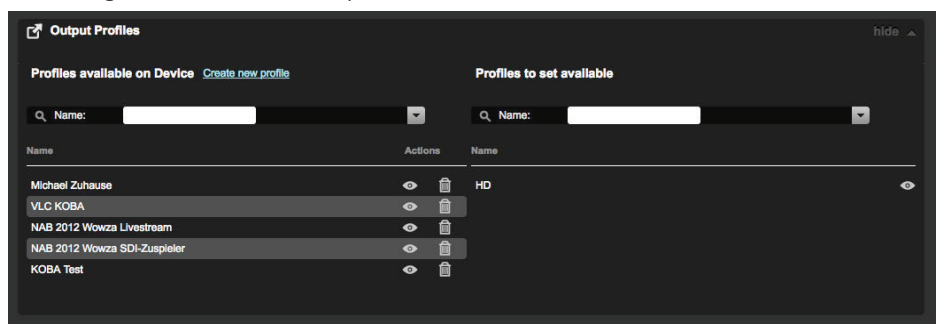

| Livestream cancel |
|-------------------|
| ustom             |
| 080p 5Mbit        |
| 20p 3Mbit         |
| 20p 1Mbit         |
|                   |

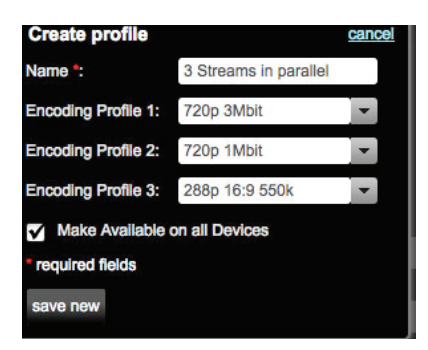

Der linke Screenshot zeigt eine detaillierte Ansicht eines bestehenden Output Profils.

In diesem Fall haben wir 3 verschiedene Qualitäten für die NAB 2013 ausgewählt. Sie erhalten die entsprechenden Informationen wenn Sie auf das Symbol klicken.

Wenn Sie ein neues Output-Profil anlegen, geben Sie dem Profil einen Namen. miniCASTER® kann drei Streams gleichzeitig erzeugen, daher sollten Sie 3 verschiedene Auflösungen/Qualiäten wählen. Wenn Ihr Playout die Bandbreitenqualität Ihrer Nutzer erkennen kann, wird der passendste Stream ausgepielt.

Auch dieses Profil können sie über den "save new" Button speichern und damit auf alle Ihre miniCASTER® Geräte anwenden.

# Remote Management / Delivery

#### 6.1.7 Delivery-Profil

Ż. Delivery Profiles

Wenn es zur Auslieferung kommt, ist miniCASTER® sehr flexibel. Sie können zwischen RTP und RTMP Protokollen wählen. Dadurch sollten Sie alle gängigen CDNs oder Live-Plattformen nutzen können. Mit RTP erreichen Sie den Wowza Media Server, mit RTMP den Adobe Flash Media Server oder einen Wowza Media Server.

| 2. Delivery Profiles        |                   |                           |    |       |                           |            |                            | h    | ide 🔺 |
|-----------------------------|-------------------|---------------------------|----|-------|---------------------------|------------|----------------------------|------|-------|
| Profiles available on Devic | e <u>Create n</u> | ew profile                |    |       | Profiles to set available |            |                            |      |       |
| Q, Name:                    |                   |                           |    | 3     | Q, Name:                  |            |                            |      |       |
| Name                        | Delivery          | Mode Host                 | Ac | tions | Name                      | Delivery I | lode                       | Host | ļ     |
| NAB 2012 Wowza Livestream   | RTP               | 10.11.88.88               | 0  | Û     | PC Chris                  | RTP        | 10.10.99.134               |      | •     |
| livestream.com - minicaster | RTMP              |                           | ۲  | Û     | TV1 Test                  | RTMP       | 46.18.243.10               |      | 0     |
| stream 2 pc                 | RTP               | 192.168.1.148             | •  | Û     | sync-Test devwowza        | RTP        | 10.10.40.50                |      | •     |
| VLC Tesst                   | TS                | 10.4.174.150              | •  | Û     | test                      | RTMP       | 10.10.40.50                |      | 0     |
| USTREAM TV                  | RTMP              | 1.11122696.fme.ustream.tv | •  | Û     | testandreas               | TS         | 10.10.99.222               |      | •     |
| KOBA again                  | TS                | 192.168.0.25              | ۲  | Û     | test_japan                | RTMP       | nipoca37.live.nicovideo.jp |      | •     |

Wählen Sie zwischen RTP, RTMP oder TS\*als Delivery Modus. Für RTP geben Sie bitte einen Namen, einen gültigen Host und die korrekte Portnummer für alle drei Stream-Qualitäten ein, die Sie ausliefern möchten. Für RTMP sollten Sie einen Namen eingeben und einen Provider (z.B. Generic) im Dropdown-Menü wählen. Bitte geben sie außerdem die korrekte FMS URL und die Stream-Details ein, die Sie für Ihr CDN oder die Live-Plattform benötigen.

Für alle S-DSL oder Satelliten-Anwendungen, die eine feste Bandbreite nutzen ist es wichtig, unterhalb der gegebenen Bitrate zu bleiben. Beispiel: Buchen Sie 4Mbits auf dem Satelliten, lassen Sie bitte 10-15% Puffer für den IP-overhead - dh. Sie haben ca. 3500Kbit/s totale Bitrate für Audio und Video - auch "target bitrate" genannt (siehe TS-Profil unten). Zusätzlich können Sie "peak protection" für Peak-optimierte Encoder-Einstellungen wählen.

| Create profile      |                     | cancel   | Create profile    |                         | cancel  | Create profile    |              |               |
|---------------------|---------------------|----------|-------------------|-------------------------|---------|-------------------|--------------|---------------|
| Name:               | enter name          |          | Name:             |                         |         | Name:             | TS for sat   | ellite or S-D |
| Delivery Mode:      | RTP                 | <b>*</b> | Delivery Mode:    | RTMP                    | -       | Delivery Mode:    | TS           |               |
| Host *:             | enter-url-or-IP-add | Iress    | Provider:         | Generic                 | -       | Host *:           | enter-IP-a   | ddress        |
| Stream 1            |                     |          | 🖌 Adobe® Flash®   | Media Live Encoder inpu | ut mode | Smoothing:        | 💿 off        | 💿 en          |
| Port                | 1234                |          | FMS URL *:        |                         |         | Target Bandwidth: | 3.5 Mbit/s   |               |
| Stream 2            |                     |          | User Name:        |                         |         | Peak Protection:  | $\checkmark$ |               |
| Port                | 2345                |          | Password:         |                         | •+A     | Stream 1          |              |               |
| itream 3            |                     |          | Stream 1          |                         |         | Port:             | 1234         |               |
| Port                | 3456                |          | Stream *:         |                         |         | Stream 2          |              |               |
| Make Available on a | all Devices         |          | Make Available o  | on all Devices          |         | Port:             |              |               |
| * required fields   |                     |          | * required fields |                         |         | Stream 3          |              |               |
| save new            |                     |          | save new          |                         |         | Port:             |              |               |

P.S. Für Wowza-Nutzer gibt es ein praktisches Tutorial (ENG): http://www.wowza.com/forums/content.php?374-How-to-use-Minicaster-live-stream-encoder-with-Wowza-Media-Server

# Remote Management / Nutzerverwaltung

#### 6.2 Nutzerverwaltung Anage Profiles Anage Users

Innerhalb von my.miniCASTER.com können Sie jederzeit Nutzer anlegen und/oder bearbeiten. Sie können verschiedene Rechte vergeben oder einzelne Nutzer löschen.

| Home                        | Manage Users |                  |              |
|-----------------------------|--------------|------------------|--------------|
| Users                       |              |                  |              |
| <u>Create user</u><br>Login | First        | t Name Last Name |              |
| nobbi                       |              |                  | Ľ            |
| mischi                      |              |                  | び <i>P</i> 前 |
| andreas                     | andr         | reas schmid      | C 👂 🗎        |

#### 6.2.1 Nutzer anlegen 🗹

Jedem Nutzer können durch den "Key"-Button individuelle Rechte zugewiesen werden. Pflichtfelder sind mit einem Stern "\*" gekennzeichnet.

| Create user       | <u>cancel</u> | Edit Userrig |
|-------------------|---------------|--------------|
| Firstname         |               | Administra   |
|                   |               | 📃 Is Adn     |
|                   |               | Profile Rig  |
| Sumama            |               | Create       |
| oumanie           |               | Edit Pr      |
|                   |               | Delete       |
|                   |               | global min   |
| Username *        |               | Regis        |
|                   |               | Acces        |
|                   |               | miniCASTE    |
| Password *        |               | Chris        |
|                   |               | Demo         |
|                   |               | Analo        |
| Retype password * |               | SDI-S        |
|                   |               | SDI-SI       |
|                   |               | SDI-SI       |
| Email *           |               | 🔲 Demo       |
|                   |               | SDI-SI       |
|                   |               | SDI-D        |
|                   |               |              |
|                   | Save          |              |
|                   |               |              |

۶

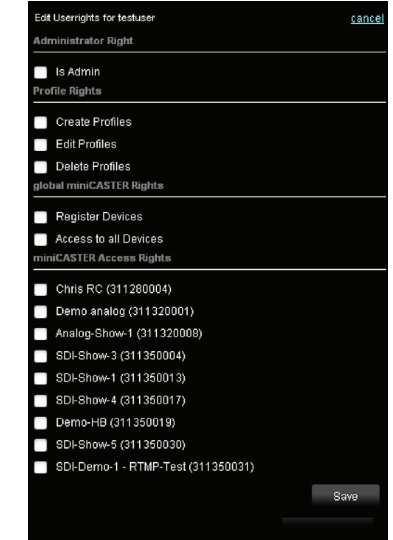

#### 6.2.2 Nutzerrechte bearbeiten

Admin Rechte: Profil Rechte: Globale miniCASTER® Rechte:

#### Root-Rechte im Kundenbereich

Profilgebundene Rechte (Anlegen, Editieren, Löschen) Globale Rechte zur Hinzufügung weiterer Geräten und deren Kontrolle

Rechte um die miniCASTER® Geräte zu kontrollieren

miniCASTER® Zugangsrechte:

# Remote Management / miniCASTER® verwalten

#### 7.1 Webinterface

my.miniCASTER.com ist in zwei Hauptbereiche aufgeteilt. Links finden Sie allgemeine Informationen wie Name, Status, Input Signal, etc. Unten links sehen Sie die Seriennummer, MAC Adresse und Firmware-Version. Die rechte Seite ist Ihr Dashboard und zeigt alle wichtigen Profil-Einstellungen.

| Home Ecit device                                                                                                    |                                                 | Cevice-Frofiles             |
|----------------------------------------------------------------------------------------------------|-------------------------------------------------|-----------------------------|
| Demo-HB<br>MC-Test für Handbuch<br><u>edit</u>                                                                                                    | Settings (edit by simply clicking a value)      |                             |
| USB-PORT                                                                                                    | LAN Profile DHCP                                | show 🗸                      |
| UNAR<br>In the set of the set of th | 혖 WLAN Profile TVI-WLAN                         | Show 🗸                      |
| • WLAN<br>not attached<br>tryput Signal<br>576/25                                                                                                    | 2G / 3G Profile No Active Profile               | ▼ show <del>▼</del>         |
|                                                                                                    | 🛃 Input Profile SDHN                            | ▼ show ▼                    |
| BEEP: on<br>BACKLIGHT: of                                                                                                    | مە Recording Profile USB                        |                             |
| STREAM ON PREVIEW                                                                                                    | C Output Profile HD-OUT                         | hide 🔺                      |
|                                                                                                    | Name: 1000p 5Mbit<br>Encoding Profile 2         | 🔽 🔳 stréam 🔳 récord 👁       |
| Serial                                                                                                    | Name: 720p 3Mbit<br>Encoding Profile 3          | 🔽 🗈 stream 🔳 record 👁       |
| MAC-Address<br>00:50:C2:D6:41:73                                                                                                    | Name: 720p 1 Mbit                               | 💌 🇹 stream 🔳 record 👁       |
|                                                                                                    | Celivery Profile 311350019 Default Delt         | very Profile 💌 Show 👻       |
| 09.02.2012 12:46:34                                                                                                    | miniCASTER® is a registered trademark of TV1.eu | © 2011 by TV1 OmbH, Oermany |

Sie bekommen direktes Feedback von Ihrem Gerät. Sie können jedes Setting umstandslos editieren und Ihren miniCASTER® mit einem einzigen Klick starten/stoppen. Ist Ihr Gerät online und wurde eine gütlige IP Adresse und Input Signal zugeteilt, starten Sie den Stream einfach mit dem Start/Stopp Button. Wenn Sie ein Default Delivery Profil wählen, sehen Sie einen Hyperlink neben dem "STREAM ON"-Button: "PREVIEW". Klicken Sie die Preview an und der TV1.EU Player öffnet sich in einem Pop-Up Fenster. Hierdurch können Sie den Live-Stream, der über das TV1.EU CDN ausgeliefert wird, überprüfen

Beachten Sie: Sie müssen hierzu erst ein LAN Profil (DHCP) und Input Profil auswählen. Stellen Sie sicher, dass der "STREAM"-Button auf "ON" steht. Aufgrund der miniCASTER® Architektur kann die Input Signalerkennung erst dann gestartet werden.

# Remote Management / Geraetestatus

#### 7.1.1 Gerätestatus

Die linke Seite auf my.miniCASTER.com zeigt Ihren miniCASTER® und direkt daneben sehen Sle alle relevanten Verbindungen inkl. des aktuellen Status. Diese Verbindungen sind: USB-Port, SD-Card Slot, LAN, WiFi und Input-Signal.

#### Sie bekommen das folgende Feedback:

| USB-Port:     | <code>Verbundenes Gerät</code> (WiFi Dongle, 2G/3G/4G Dongle oder USB storage) / |
|---------------|----------------------------------------------------------------------------------|
|               | Not attached                                                                     |
| SD:           | Mounted SD Card / Not attached                                                   |
| LAN:          | LAN-connection und valid/actual IP adress / Not attached                         |
| WLAN:         | WiFi-connection und valid/actual IP adress / Not attached                        |
| Input Signal: | Signal type, resolution and frame rate / No Input Signal detected                |

Sie können das Streaming und die Aufnahme unabhängig voneinander starten/stoppen. Das heißt, Sie können Live streamen und/oder aufnehmen. **Wichtig: Sie können auch NUR aufnehmen!** 

#### 7.1.2 Profil wählen

Hier (Output-Profile) werden alle angewandten Profile gezeigt. Setzen Sie einen Haken in einem der angezeigten Felder und sagen Sie Ihrem miniCASTER®, welchen Stream er live ausspielen/aufnehmen soll. Sie können zwei Streams parallel wählen, während Sie gleichzeitig aufnehmen.

Beachten Sie: Wegen der miniCASTER® Architektur können Sie keine 2 HD Streams ausspielen während Sie einen weiteren HD Stream aufnehmen.

Sie können jederzeit Temporary Default Profile editieren.

#### 7.1.3 Direkt über einen VLC Player streamen

Sie können auch direkt zu einem PC in Ihrer Nähe streamen. Dazu müsen Sie ein Temporary Delivery-Profil wählen und die Host-Adresse sowie bis zu 3 freie Ports des ausgewählten PCs eingeben. Danach können Sie den Stream über VLC direkt auf Ihrem PC dekodieren. Wählen Sie "open network stream" und geben Sie eine URL ein: udp://@:<portnumber>. Wenn Sie über RTP Protokol streamen wollen, ist die korrekte URL: rtp://@:<portnumber>.

Bitte stellen Sie sicher, dass der Port nicht vom PC verwendet wird und der PC nicht durch eine Firewall blockiert wird. Das Profil benötigt die Host-Adresse Ihres PCs. Der Delivery Modus für Streaming über VLC ist TS.

# miniCASTER® Menue

#### 7.2 Gerätemenü

Die Menü-Taste führt Sie zu folgenden Profil-Menüs:

- Select output profile
- Select input profile
- Select LAN profile
- Select WLAN profile
- Select 2G/3G profile
- Unmount device (USB oder SD-Card)

Die Info-Taste führt Sie zu den Netzwerk- und System-Informationen. Die folgenden System-Informationen sind verfügbar:

- MAC-Address
- **PIC-Version**
- Register Code (Für die Registrierung auf my.miniCASTER.com)
- Serial Number (Wichtig für technische Fragen)

Die zentrale rote Taste startet / stoppt alle ausgeählten Enkodierungs-Profile. Drücken Sie die "Glühbirne" um die Hintergrundbeleuchtung in drei Schritten von 50 % bis 100 % zu regulieren.

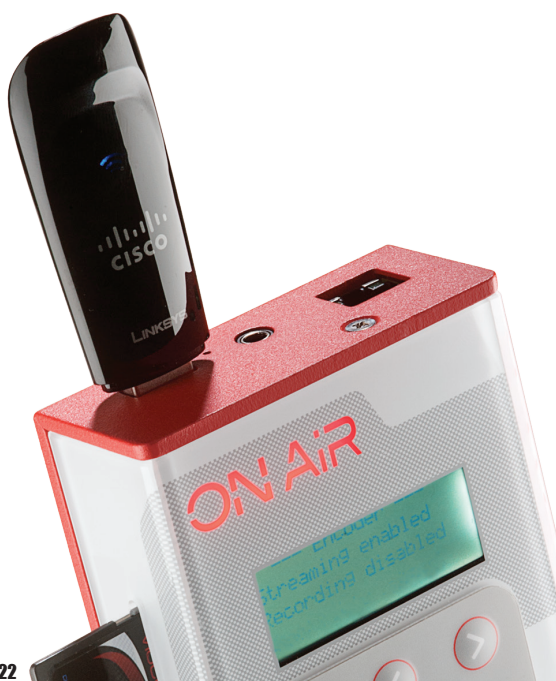

# Firmware / Hilfe

#### 8. Firmware Update

Wir informieren Sie via Newsletter und Facebook, wenn ein neues Firmware-Bild verfügbar ist. Wenn Sie Ihren miniCASTER® auf my.miniCASTER.com registriert haben, wird automatisch jedes Mal, wenn das Gerät online ist, nach Upgrades gesucht. Um Ihre Firmware zu aktualisieren brauchen Sie eine Bilddatei (Name: miniCASTER-Images). Um diese Datei auszuführen, müssen Sie das Bild in die Root-Datei eines USB Sticks speichern. Sobald das erfolgt ist, führen Sie die folgenden Schritte durch:

- 1. Schalten Sie den miniCASTER® aus
- 2. Verbinden Sie den USB Stick mit dem Gerät
- 3. Drücken Sie "Power" und schalten Sie das Gerät ein.
- 4. Nachdem miniCASTER® die Datei auf dem USB Stick erkannt hat, drücken Sie die zentrale rote Taste. Das Update dauert ca. 10 Minuten.
- Nachdem die aktuelle Firmware erfolgreich installiert wurde, f\u00e4hrt das System neu hoch und verbleibt f\u00fcr eine kurze Zeit im Booting-Status 4, wenn der USB Stick noch verbunden ist.
- 6. Nach dem Re-Boot sollte die Firmware erfolgreich installiert sein und Sie können Ihr Gerät wie gewohnt nutzen.

#### 9. Hilfe

#### 9.1 Dokumentation

Zusätzlich zu diesem Handbuch finden Sie Video-Tutorials auf my.miniCASTER.com. Klicken Sie auf "Help" im rechten oberen Bereich der Seite. Sie finden außerdem verschiedene How-To-PDFs auf www.miniCASTER.com/Support

#### 9.2 E-Mail-Support

Schicken Sie uns gerne auch eine E-Mail mit Ihren Fragen unter: http://www.minicaster.com/support-form/

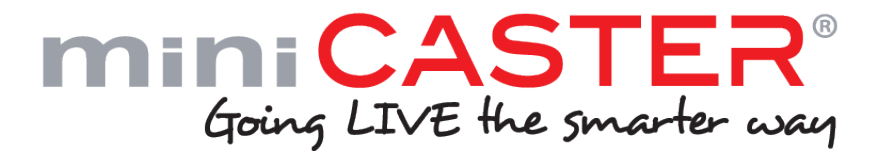